# Android IDC Android application 1. Downloading and Installing application

The latest version of our IDC application is <u>here</u>. You can open this link in your Andorid web browser.

Please open downloaded .apk file and install the application.

| Properties                         |        |         |  |  |  |
|------------------------------------|--------|---------|--|--|--|
| idcopenvpn.apk                     |        |         |  |  |  |
| Name: Identity Cloaker for Android |        |         |  |  |  |
| Version: 0.2(3)                    |        |         |  |  |  |
| Size: 8.59 MB                      |        |         |  |  |  |
| Cancel                             | Market | Install |  |  |  |

Now follows installing screen.

⑦ ₁₁ 100% ■ 15:39

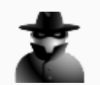

Identity Cloaker for Andr...

Do you want to install this application? It will get access to:

| read the contents of your SD card |         |  |  |
|-----------------------------------|---------|--|--|
|                                   |         |  |  |
|                                   |         |  |  |
|                                   |         |  |  |
|                                   |         |  |  |
|                                   |         |  |  |
|                                   |         |  |  |
|                                   |         |  |  |
|                                   |         |  |  |
| UANUEL                            | INSTALL |  |  |

When app is installed then you can find it at your application list.

<u>क्वि.</u> 🛯 100% 🗖 15:39

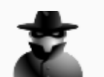

Identity Cloaker for Andr...

✓ App installed.

DONE

**OPEN** 

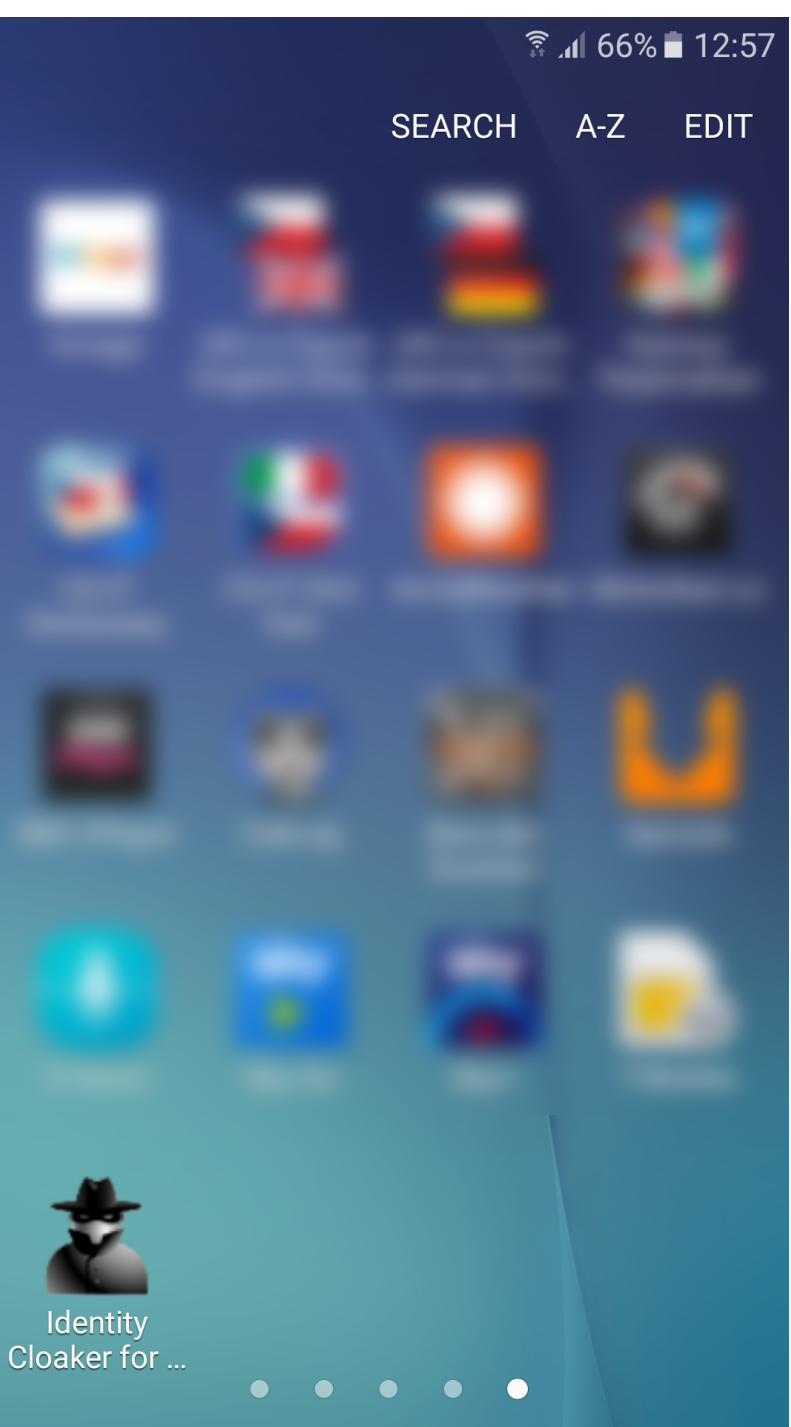

#### 2. Using Identity Cloaker application

You should see Welcome screen after installing and running our IDC application.

Please use your own IDC credentials when asked (the same as for your member area).

Then you can proccess with top on "Secure Phone" button.

3 ▲ 63% ■ 17:20

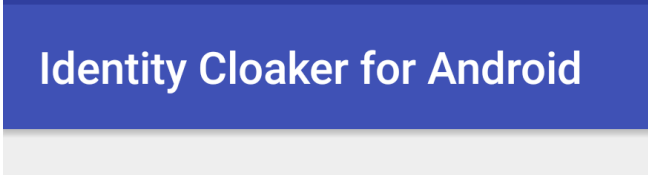

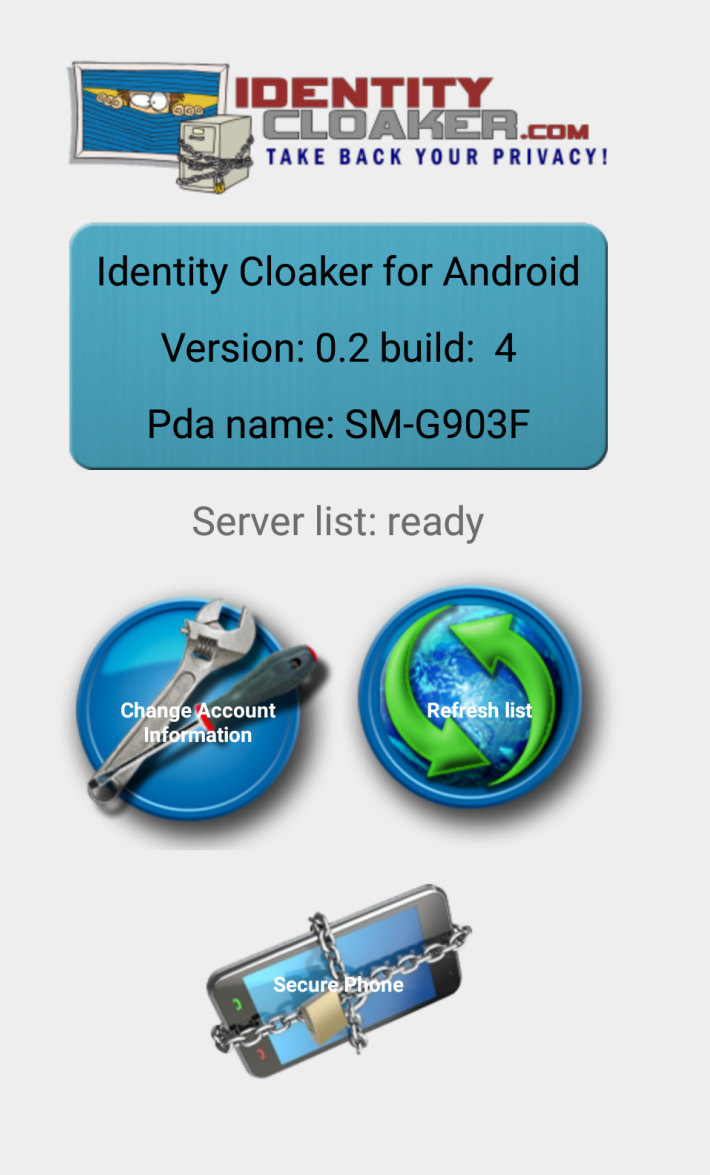

You should see VPN servers list. You can select desired server with a tap ( for example United Kingdom 12 (Standard). Alternative configurations are using port 80 (HTTP).

|                              |              | 4       | <u>.</u> <u>62%</u> | 17:23 |
|------------------------------|--------------|---------|---------------------|-------|
| Identity Cloaker for Android |              |         |                     |       |
| PROFILES                     | SETTINGS     | FAQ     | ABOUT               |       |
| USA 7 - Cl                   | nicago (Star | ndard)  |                     |       |
| United Kir                   | ngdom 12 (A  | Alterna | tive)               |       |
| United Kir                   | ngdom 12 (S  | Standa  | rd)                 |       |
| United Kir                   | ngdom 13 (A  | Alterna | tive)               |       |
| United Kir                   | ngdom 13 (S  | Standa  | rd)                 |       |
| United Kir                   | ngdom 14 (A  | Alterna | tive)               |       |
| United Kir                   | ngdom 14 (S  | Standa  | rd)                 |       |
| United Kir                   | ngdom 4 (Al  | ternati | ve)                 |       |

You will see connection log after tapping on the desired server.

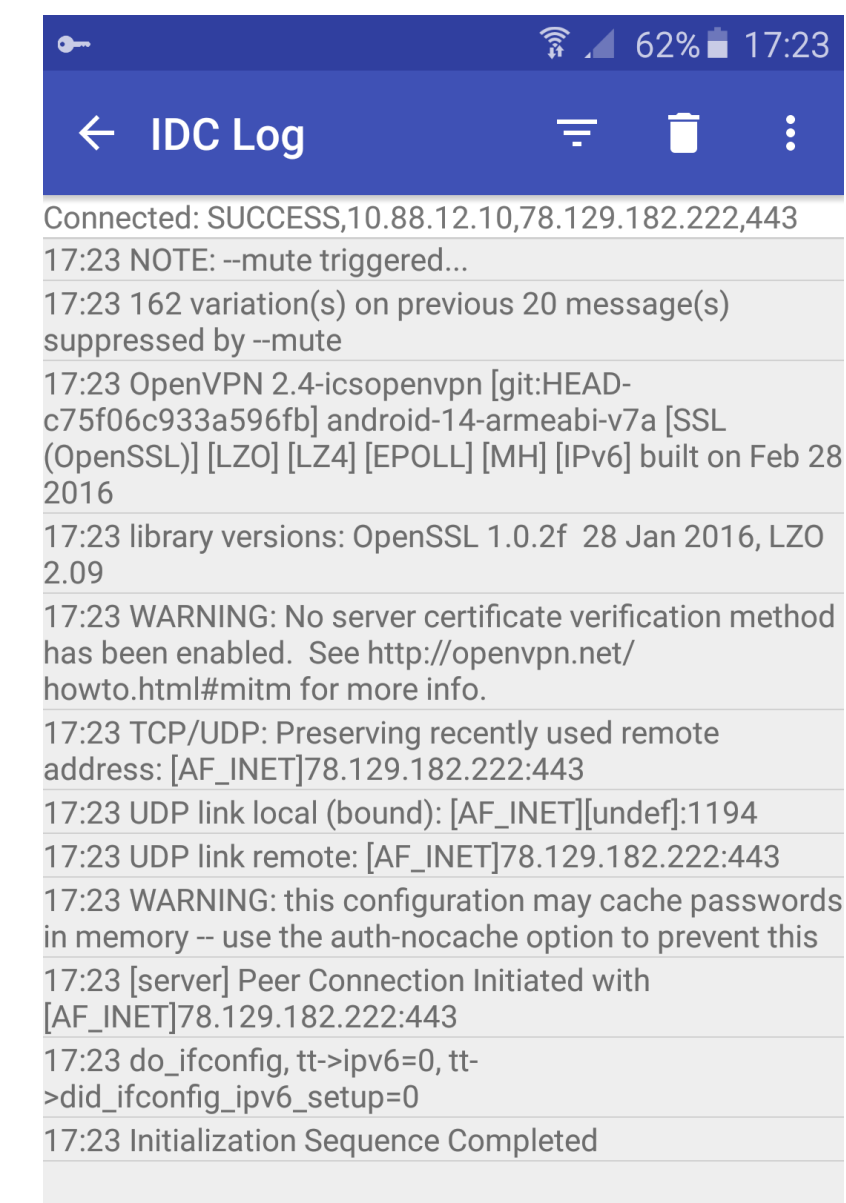

It is possible to disconnect through menu at the top bar.

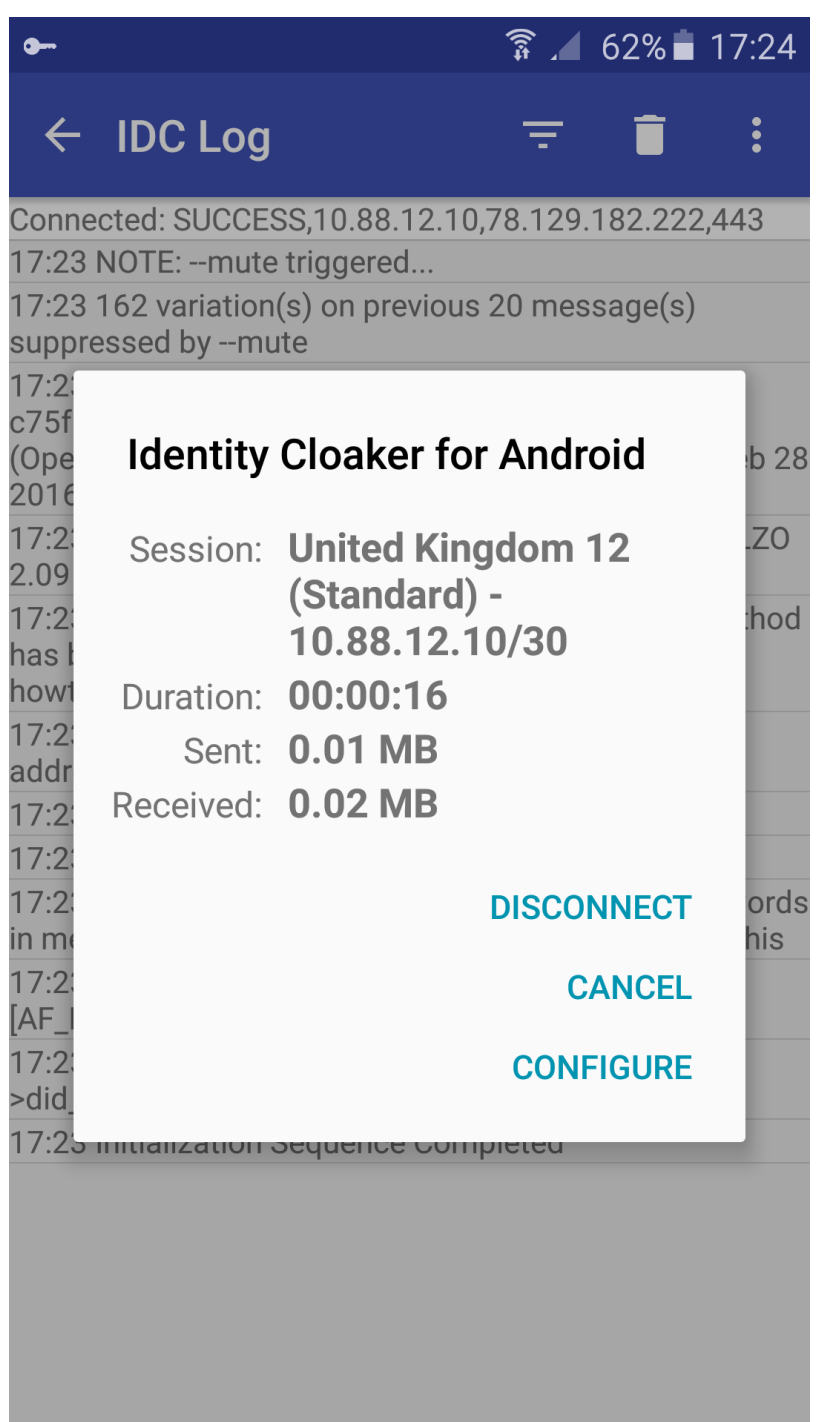

Unique solution ID: #1016 Author: Petr Munzar Last update: 2017-08-01 12:36